# Shaft and Bearing Calculation with TIMKEN Cloud Services

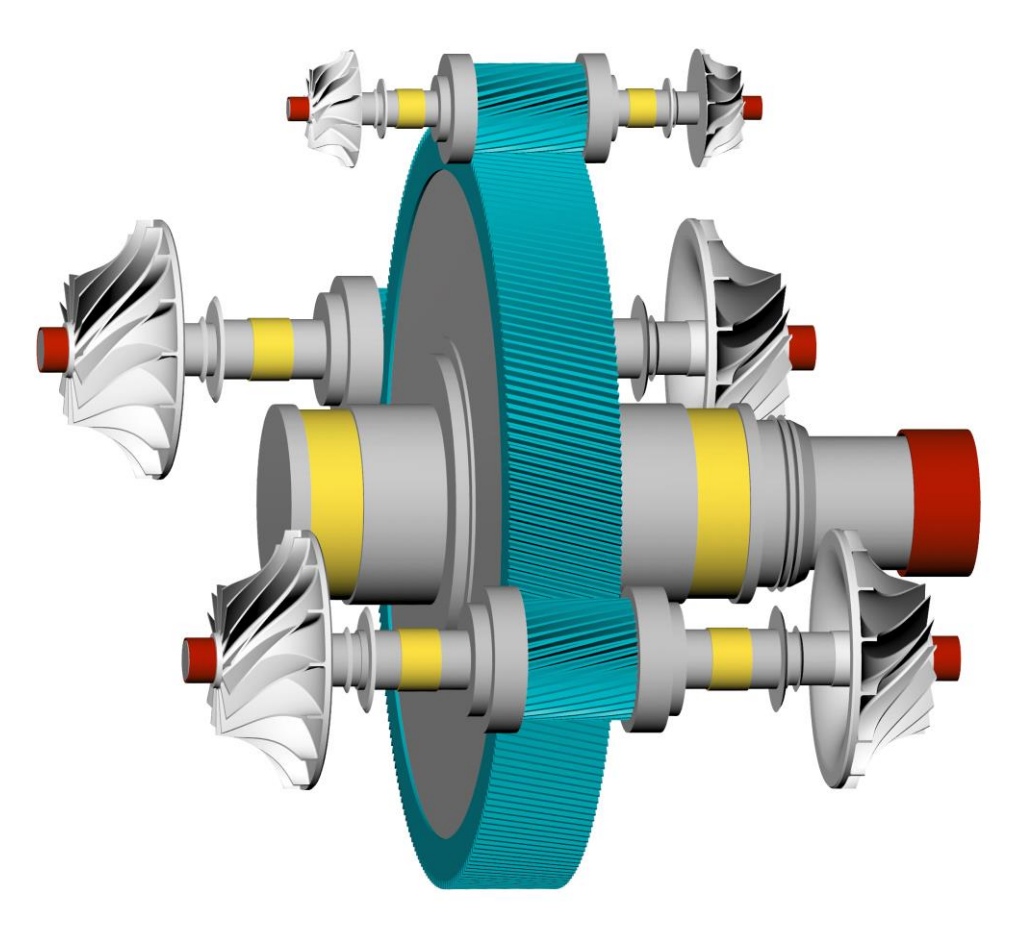

**Basic Training** 

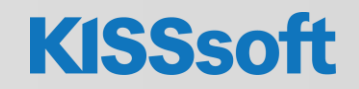

1 / 22.04.2022 / Shaft and Bearing Calculation with TIMKEN Cloud Services / © KISSsoft AG. All Rights Reserved.

#### Introduction

- KISSsoft® is a calculation program for the design, optimization and verification of machine elements according to international standards.
- Supports numerous machine elements.
- Has 3 modules where rolling bearings can be calculated.
- TIMKEN Cloud Services can be used within the Shaft calculation module.

|         |                                                       | ~ |
|---------|-------------------------------------------------------|---|
| ✓ Syste | em modules                                            | Î |
| K       | KISSdesign                                            |   |
| ✓ Base  | modules                                               |   |
| ~ G     | ears                                                  |   |
| ~       | Cylindrical gears                                     |   |
|         | Single gear                                           |   |
|         | Cylindrical gear pair                                 |   |
|         | 🖄 Pinion with rack                                    |   |
|         | 🛞 Planetary gear                                      |   |
|         | 🔆 🛱 Three gears train                                 |   |
|         | 출출<br>출출 Four gears train                             |   |
| ~       | Other gears                                           |   |
|         | Bevel and Hypoid gears                                |   |
|         | Face gears                                            |   |
|         | Worms with enveloping worm wheels                     |   |
|         | Crossed helical gears and Precision mechanic          |   |
|         | Beveloid gears                                        |   |
|         | Non circular gears                                    |   |
| ~ s     | hafts and Bearings                                    |   |
|         | $\frac{\downarrow}{\bigtriangleup}$ Shaft calculation |   |
|         | Rolling bearing ISO 281, ISO 76                       |   |
|         | Rolling bearing ISO/TS 16281                          |   |
| ~       | Plain bearing                                         |   |
|         | Hydrodynamic plain journal bearing                    |   |
|         | 原則<br>面前 Hydrodynamic plain thrust bearing            |   |
| × C     | onnections                                            |   |
|         | Bolts and pins                                        |   |
| Madulaa | Projects Element Tree                                 | _ |

#### Requirements

- KISSsoft release 2022
- Valid Timken account
- Basic knowledge about KISSsoft
  - Use tutorials (1-5)
  - Use manual (6, 7)

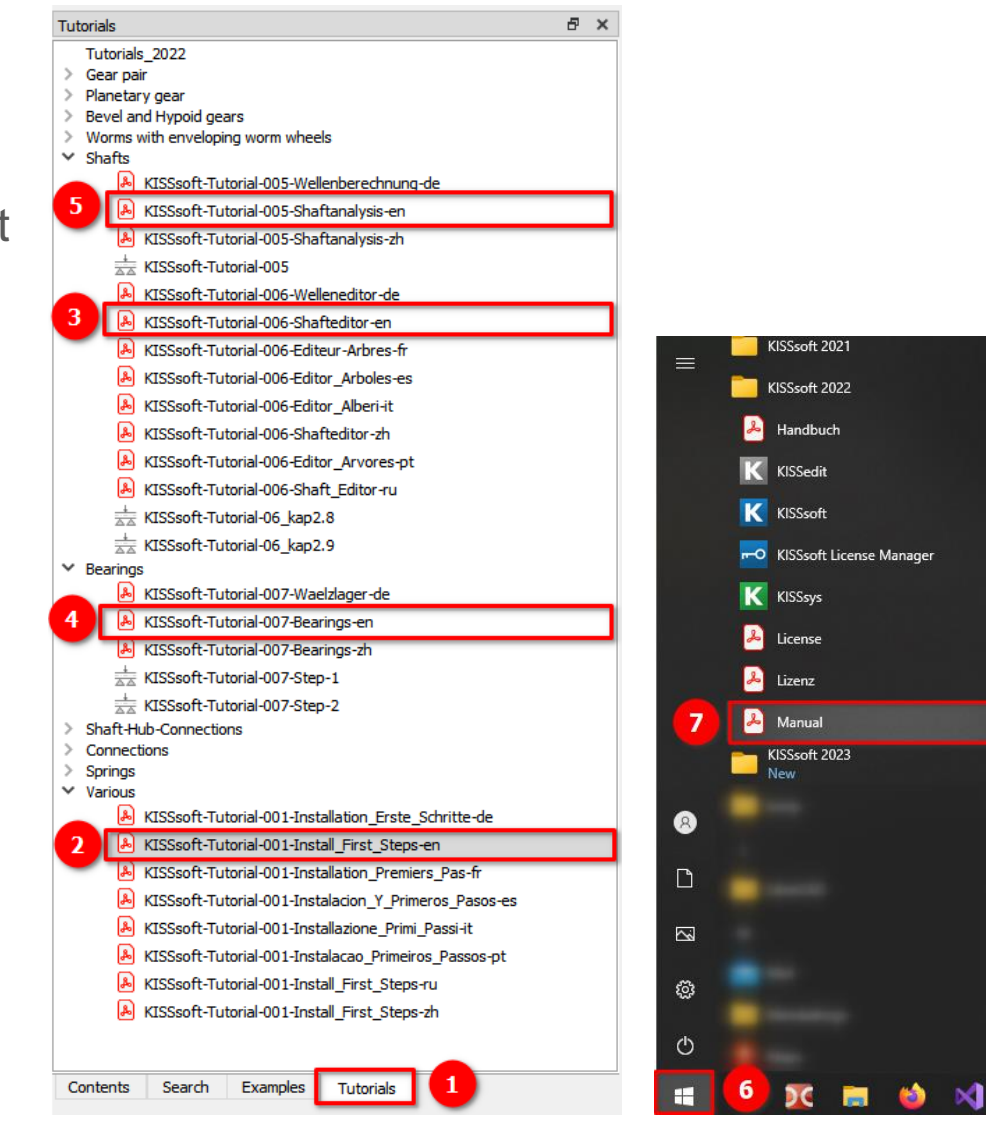

- When calculating bearings acc. to ISO/TS 16281 one must know internal geometry of the bearing (Z, Dw, Dpw, Lwe, etc.).
- Calculation is more precise if we have exact internal geometry → TIMKEN cloud services!
- Unknown internal geometry will be estimated by KISSsoft based on known external dimensions and bearing capacities C<sub>0</sub> and C.
- It has no effect on bearing calculation acc.
  to ISO 76/ISO 281.

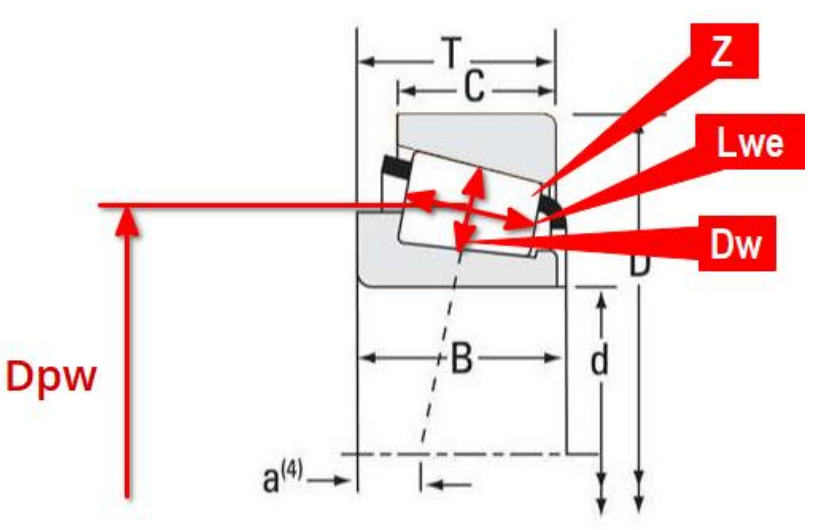

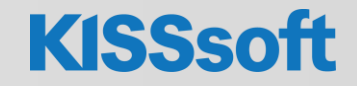

- You must have a valid TIMKEN account. If you don't have one, you can create it from the TIMKEN log-in page (see next slide).
- In KISSsoft main window go to Extras (1) and choose Timken Cloud Services (2).
- In a windows that appears confirm Terms of Use (3) and click Sign in with Timken (4) account.

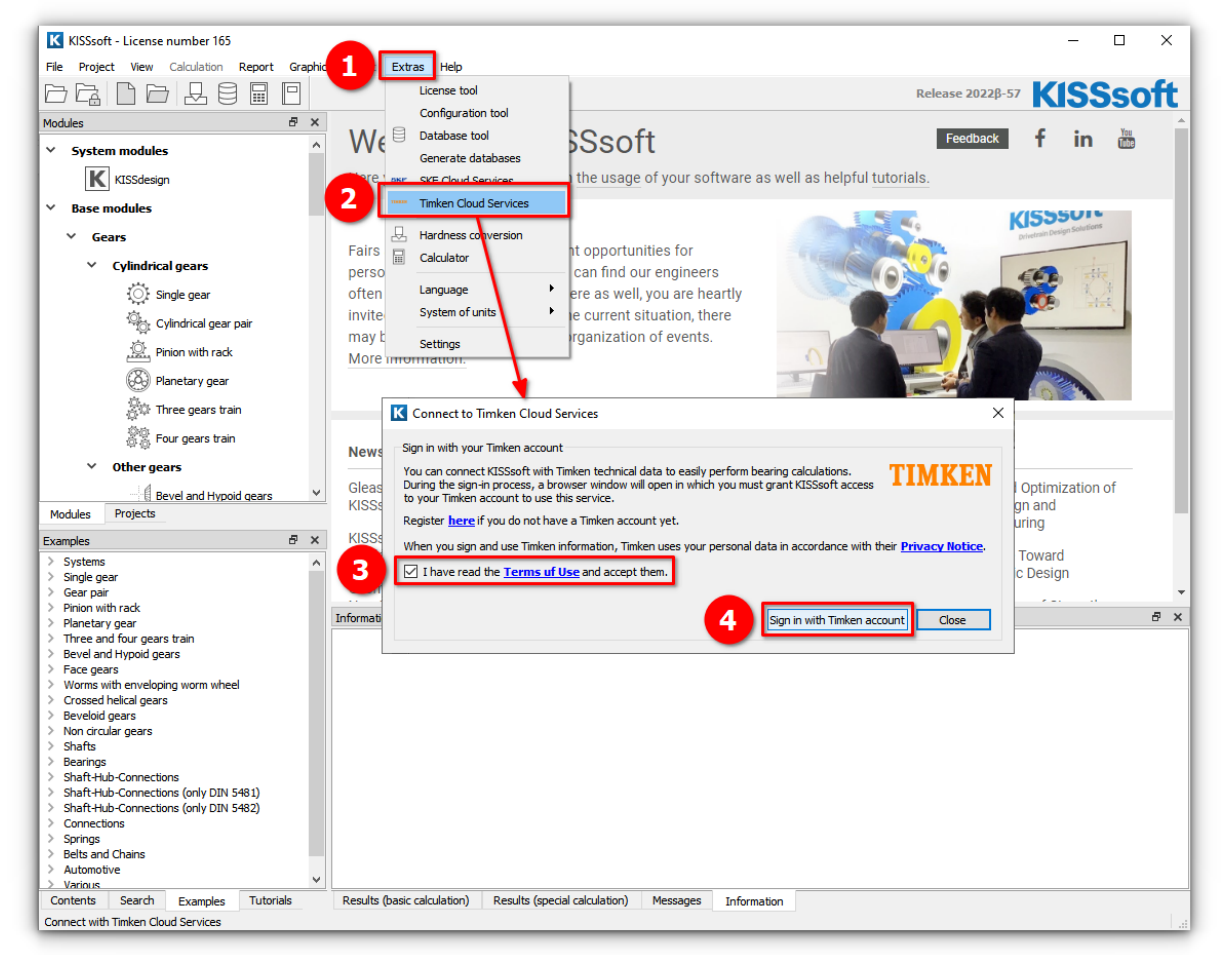

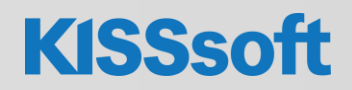

### Enabling TIMKEN cloud services (2/4)

- A default web browser should open, and a login page should appear in it.
- If you don't have a TIMKEN account yet, click on Don't' have an account yet? (1) and follow the procedure to create an account.
- Then enter username (2) and password
  (3) that you have selected when registering to Timken cloud services and click on Sign in (4) button.
- A new page should open where button
  Grant Consent (5) must be clicked.
- If signing in was successful a new page should appear which can be closed (6).

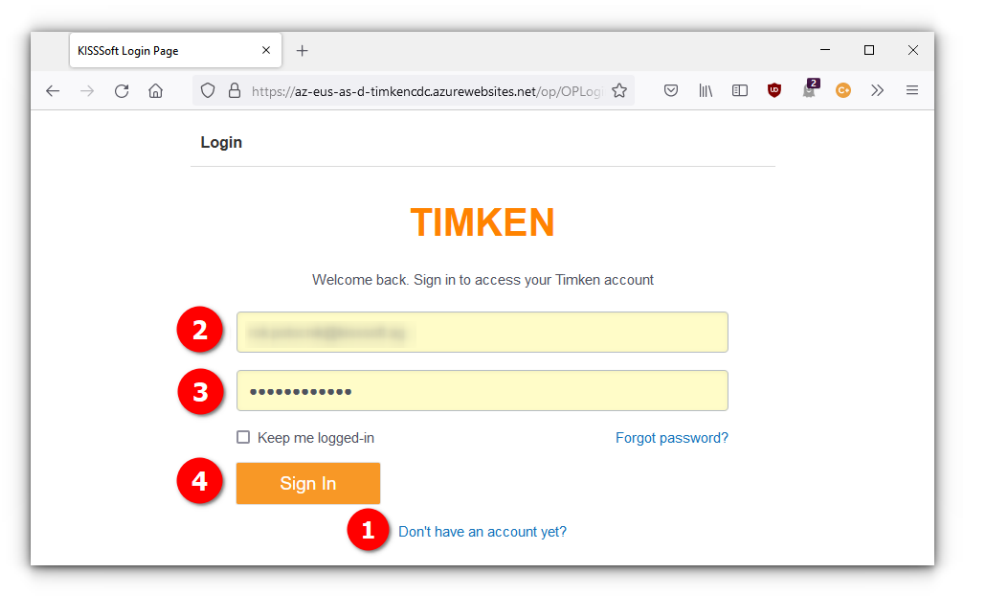

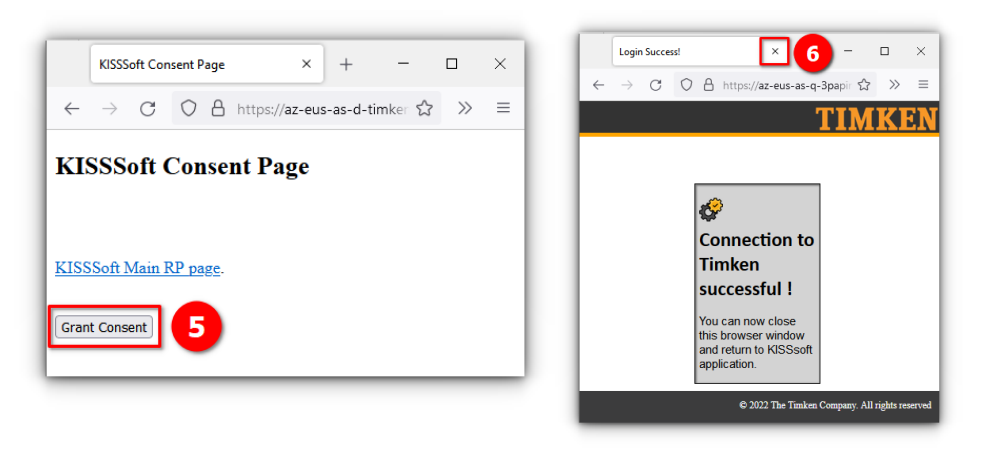

#### Enabling TIMKEN cloud services (3/4)

- Now go to KISSsoft where sign in window should says that you are signed in into Timken cloud services.
- Close the windows by clicking button Close (1).

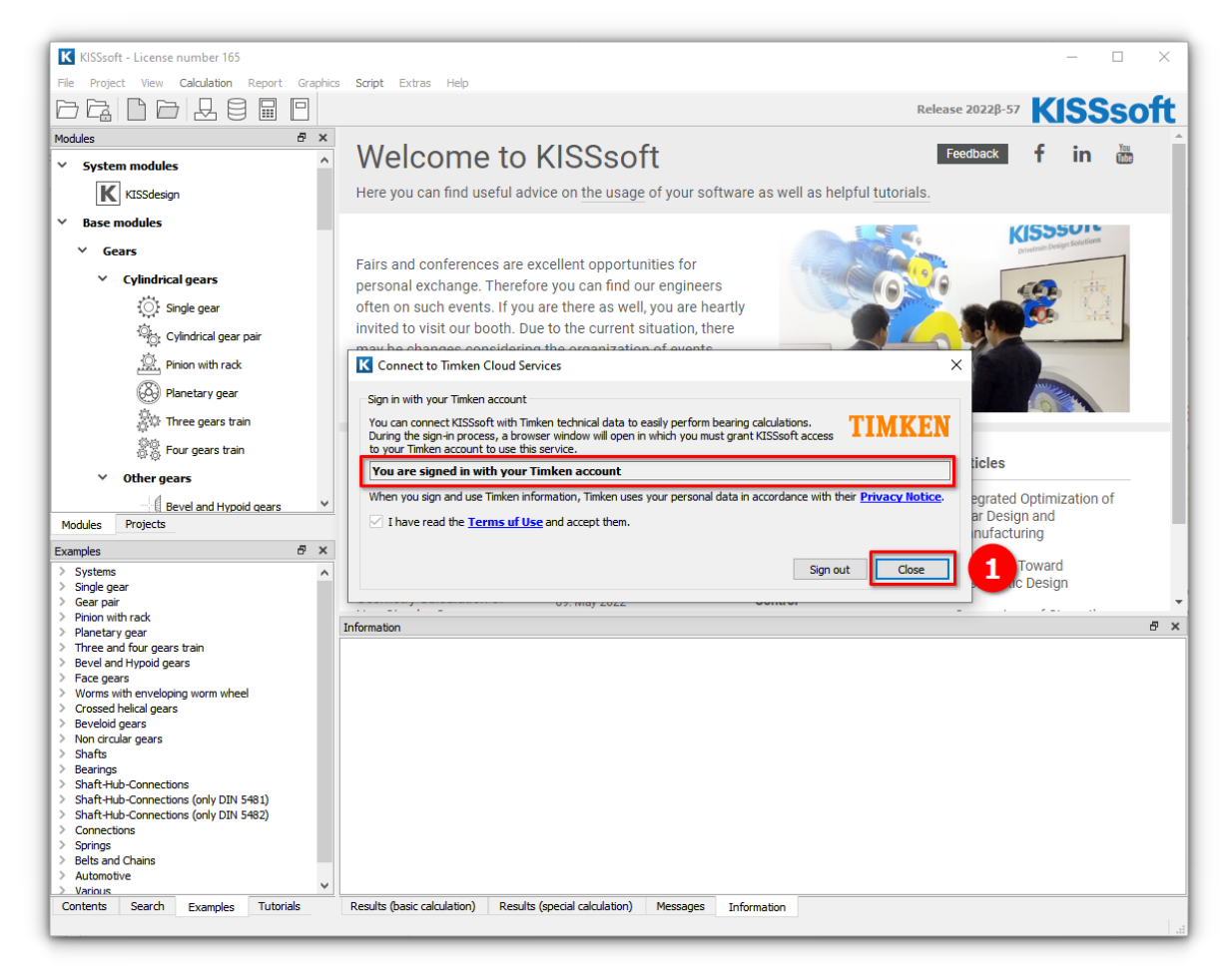

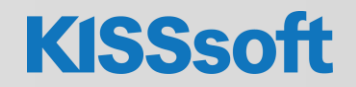

- Open Shaft module or choose an existing example.
- Select menu Calculation (1) and click on Settings (2).
- A window with Module specific settings will open.
   Select tab Rolling bearings (3).
- Enable Timken Cloud
  Services (4) and Use
  proprietary bearing internal
  geometry (5).

|                      |                 | F0                     |                      | K Module specific se  | ttings                     |                                   |                                               | ? ×             | 0228-57 | entt   |
|----------------------|-----------------|------------------------|----------------------|-----------------------|----------------------------|-----------------------------------|-----------------------------------------------|-----------------|---------|--------|
| mant Trans E V       | 2D Viewer       |                        |                      |                       |                            |                                   |                                               |                 | NJJ     | SUIL   |
| mentiree or A        | 3D viewer       | enerating enoug        |                      | Cal 3 Rollin          | ig bearings Reliabilit     | y Shaft editor and 3D view        | er                                            |                 |         | ShartD |
| )verview ~           | Final line medi | operating speed        |                      | General               |                            |                                   |                                               |                 |         |        |
| ✓ III Shaft          | Campball diage  |                        |                      | Display critical b    | earing                     |                                   |                                               |                 |         | 1 🖤 Sł |
| ✓ Outer co           | Campbel diagr   |                        |                      | Display rating life   | n in crientific notation   |                                   |                                               |                 |         |        |
| 2 📃                  | Porceu respons  | æ                      |                      |                       | e in sciencific notadori   |                                   |                                               |                 |         |        |
|                      | Nab             |                        |                      | ✓ Save user define    | ed bearings in calculation | n nie                             |                                               |                 |         |        |
|                      | Rough sizing    |                        |                      | Read user-defin       | ed rolling bearings from   | calculation file                  |                                               |                 |         |        |
| Inn 2                | Settings        |                        |                      | Define lubricatio     | n for each bearing indiv   | dually                            |                                               |                 |         |        |
| Y Force              | arrier contour  |                        | Z                    | Axial clearance (clas | sical calculation) u       | A                                 | 0.0100                                        | mm Ç            |         |        |
| <u> </u>             |                 |                        |                      | Failure probability   | r                          |                                   | 10.0000                                       | %               |         |        |
| 1⊒1 ···<br>⊻ Bearing | Forces          |                        |                      | Required service life |                            | h                                 | 5000.0000                                     | l h             |         |        |
| 2                    | <b>4 4</b> "    |                        | 1                    | Maximum life modifie  | ation factor               | 150 mm                            | 50.000                                        | i               |         |        |
| 8                    | <u>x</u> x "    |                        |                      | Plaximum me mount     | Character c                | ISO,Max                           |                                               |                 |         |        |
| ✓ Cross se           | Bearing         |                        | 4                    | Surface roughness of  | or nousing                 | N/ KZ=8.0 (Turned )               | with diamond)                                 | ·               |         |        |
| · · ·                | 📤 🗟 »           |                        |                      | Timken Cloud Se       | rvices: Use proprietary    | internal geometry data (used f    | or calculation only, not available for repor  | ts and similar) |         |        |
| #                    | Cross sections  | ×                      |                      | Use proprietary       | bearing internal geome     | ry data, if available (only of ca | lculation, not visible in reports or similar) |                 |         |        |
| ÷                    |                 | ×                      | 5                    | SKE                   |                            |                                   |                                               |                 |         |        |
| Connecting el        |                 |                        |                      | SKE coherical rol     | lar thrust baarings: Vari  | ations in concentricity in the he | aring system can affect load distribution     |                 |         |        |
|                      |                 |                        |                      |                       | el li condicionario del    |                                   | anny system can an eccloud distribution.      | 0               |         |        |
|                      |                 |                        |                      | SKF Cloud Servic      | es: Calculate ISO and S    | KF rating life and various other  | bearing performance parameters                | Ŷ               |         |        |
|                      |                 |                        |                      | SKF Cloud Servic      | es: Use SKF bearing sti    | ffness and calculate ISO/TS 16    | 281 reference rating life                     | ç               |         |        |
|                      |                 |                        |                      | Grease lifetime       |                            |                                   |                                               |                 |         |        |
|                      |                 | E                      | and shall be         | Calculation method    |                            | None                              | ~                                             |                 |         |        |
|                      |                 | Porce and support      | symbol size          |                       |                            |                                   |                                               |                 |         |        |
|                      |                 | Results (basic calcula | tion)                | Friction              |                            |                                   |                                               |                 | 5 ×     |        |
|                      |                 |                        |                      | Calculation method    |                            | SKF Catalog 2018                  | ~                                             |                 |         |        |
|                      |                 | maximum deflection     |                      | Take oil level int    | o account                  |                                   |                                               |                 |         |        |
| ∃∃                   |                 | maximum equivaler      | it stress            | Oil level             | hat                        |                                   | -30.0000 mm                                   | ç               |         |        |
| T. E                 |                 | minimum bearing ra     | ting life            | Lubrication           |                            | Oil bath lubrication              | ~                                             | -               |         |        |
|                      |                 | minimum fatigue sa     | fety                 |                       |                            |                                   |                                               |                 |         |        |
| Tutoriale 2022       |                 | minimum static safe    | ty                   | sears torque loss     |                            | SNF main catalog according        | to chosen calculation method V                |                 |         |        |
| Gear pair            |                 |                        | Safeties             | Bearing manufacture   | a.                         |                                   |                                               |                 |         | <      |
| Planetary gear       |                 | A-A                    | 3.65                 | FAG                   | NSK                        | V INA                             | KRW                                           |                 |         |        |
| Worms with           |                 | B-B                    | 3.80                 | Timken                | SKF                        | Kovo                              | - RKB                                         |                 | -       | ~      |
| t Tu ◀ >             |                 | Messages Res           | ilts (basic calculat |                       |                            |                                   | Others                                        |                 |         | <      |

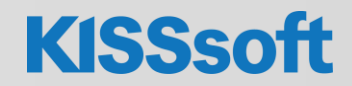

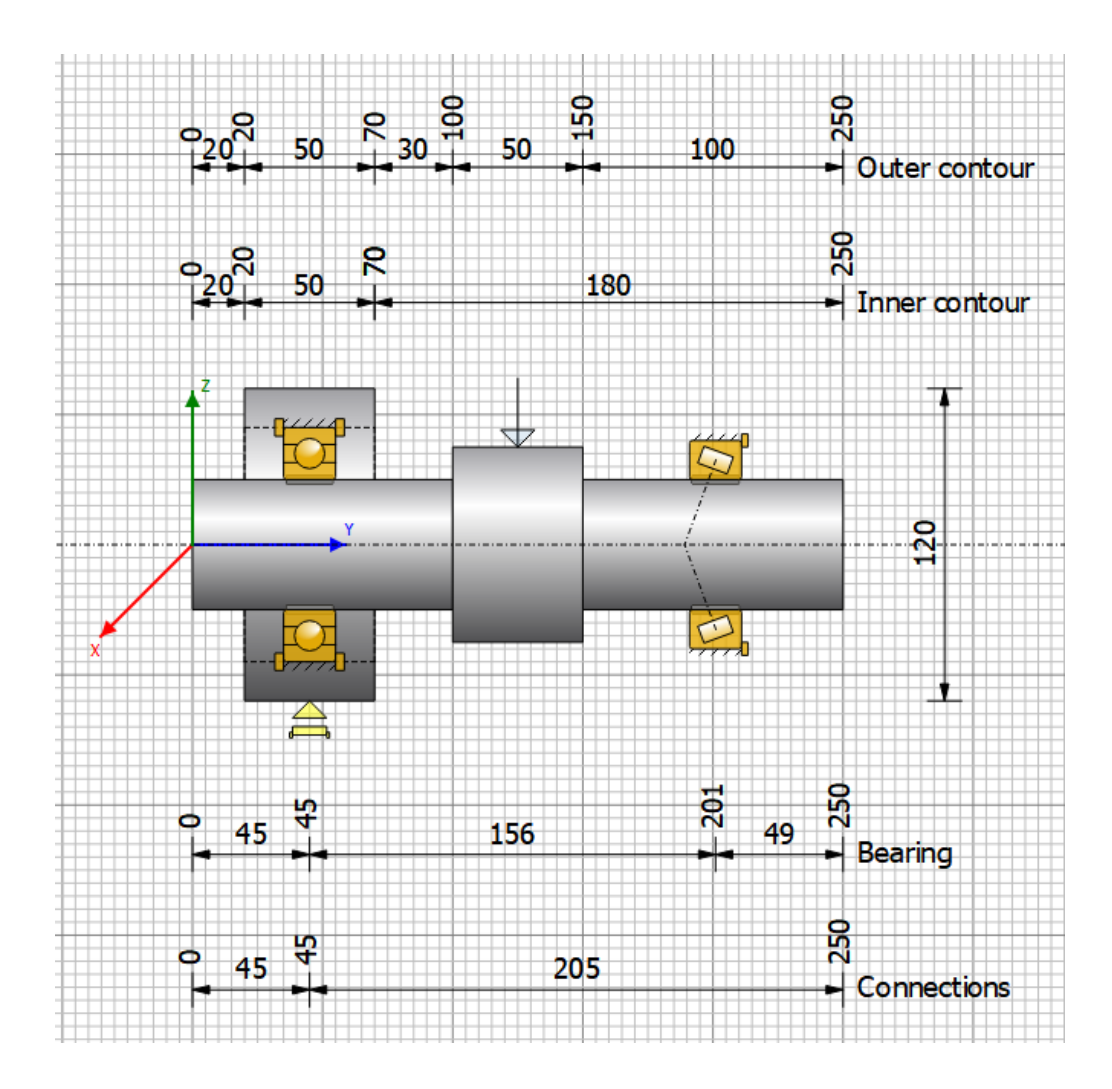

# Several reports are available

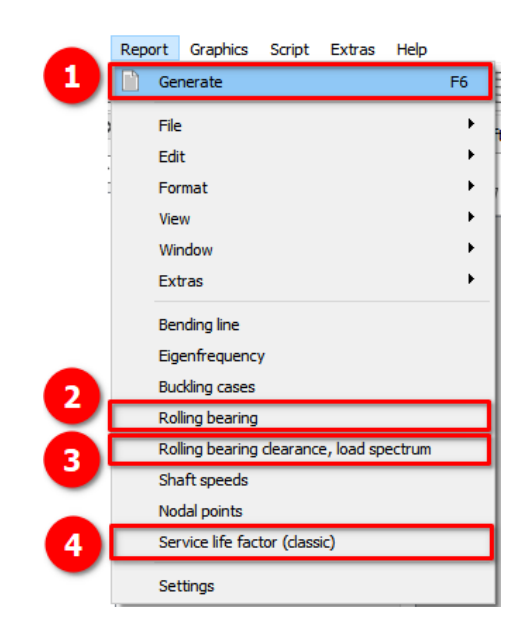

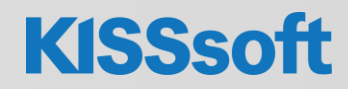

#### Calculation example

#### "Normal" rolling bearing

| 3.3 Bearing                                      |                             |                                                                                 |
|--------------------------------------------------|-----------------------------|---------------------------------------------------------------------------------|
| 3.3.1 Rolling bearing (TIMKEN)                   | 32010X-32010X)              |                                                                                 |
|                                                  |                             |                                                                                 |
| Bearing inner geometry data pro                  | vided by TIMKEN Clou        | d Services                                                                      |
| TIMKEN 'Fo                                       | r further information, Pl   | lease visit www.timken.com                                                      |
| Bearing type                                     |                             | Taper roller bearing (single row)                                               |
| Bearing position (mm)                            | [y <sub>lokal</sub> ]       | 201.000                                                                         |
| Bearing position (mm)                            | [y <sub>plobal</sub> ]      | 201.000                                                                         |
| Attachment of external ring                      |                             | Set fixed bearing right                                                         |
| Inner diameter (mm)                              | [d]                         | 50.000                                                                          |
| External diameter (mm)                           | [D]                         | 80.000                                                                          |
| Width (mm)                                       | [b]                         | 20.000                                                                          |
| Corner radius (mm)                               | [r]                         | 1.000                                                                           |
| Calculation was peformed using r<br>for reports. | eal bearing internal geo    | ometry provided by bearing manufacturer. These values are however not available |
| The bearing pressure angle will b                | e considered in the cal     | culation                                                                        |
| Contact angle (°)                                | [a]                         | 15.732                                                                          |
| Position (center of pressure) (mr                | n) [y <sub>D,lokal</sub> ]  | 189.000                                                                         |
| Position (center of pressure) (mr                | n) [y <sub>D,global</sub> ] | 189.000                                                                         |
| Basic static load rating (kN)                    | [C <sub>0</sub> ]           | 92.700                                                                          |
| Basic dynamic load rating (kN)                   | [C]                         | 69.800                                                                          |
| Fatigue load limit (kN)                          | [C <sub>u</sub> ]           | 0.000                                                                           |
| Values for approximated geometry                 | y:                          |                                                                                 |
| Basic dynamic load rating (kN)                   | [C theo]                    | 58.367                                                                          |
| Basic static load rating (kN)                    | [C <sub>Otheo</sub> ]       | 80.563                                                                          |
| Correction factor Basic dynamic I                | oad rating                  |                                                                                 |
|                                                  | [fc]                        | 1.000                                                                           |
| Correction factor Basic static load              | d rating                    |                                                                                 |
|                                                  | [fco]                       | 1.000                                                                           |
|                                                  |                             |                                                                                 |

#### "Connecting" rolling bearing

| 5 Connections                                          |                                     |                                                                         |
|--------------------------------------------------------|-------------------------------------|-------------------------------------------------------------------------|
| o connections                                          |                                     |                                                                         |
|                                                        |                                     |                                                                         |
| 5.1 Connecting rolling bear                            | ing (TIMKEN 6210-2RS)               |                                                                         |
|                                                        |                                     |                                                                         |
| Bearing inner geometry data                            | provided by TIMKEN Cloud Serv       | ices                                                                    |
|                                                        |                                     |                                                                         |
| TIMKEN                                                 | • For further information, Please v | isit www.timken.com                                                     |
| Bearing type                                           | De                                  | eep aroove ball bearing (single row)                                    |
|                                                        |                                     |                                                                         |
| Position (mm)                                          | ~                                   | 45.000                                                                  |
| Snaπ 'Snaπ 1' <-> Snaπ 'Snaπ                           | Z                                   |                                                                         |
| Fixed bearing                                          | 1-1                                 | 50.000                                                                  |
| Inner diameter (mm)                                    | [0]                                 | 50.000                                                                  |
| External diameter (mm)                                 | [0]                                 | 90.000                                                                  |
| vvidtn (mm)                                            |                                     | 20.000                                                                  |
| Corner radius (mm)                                     | [7]                                 | 1.100                                                                   |
| Basic dynamic load rating (kN                          |                                     | 35.100                                                                  |
| Basic static load rating (KN)                          |                                     | 23.200                                                                  |
| Fatigue load limit (KN)                                | [C <sub>u</sub> ]                   | 0.000                                                                   |
| Basic dynamic load rating (kN                          | ) [C <sub>theo</sub> ]              | 35.074                                                                  |
| Basic static load rating (kN)                          | [C <sub>0theo</sub> ]               | 23.180                                                                  |
| Correction factor Basic dynan                          | nic load rating                     |                                                                         |
|                                                        | [fc]                                | 1.000                                                                   |
| Correction factor Basic static                         | load rating                         |                                                                         |
|                                                        | [f <sub>co</sub> ]                  | 1.000                                                                   |
| Calculation was peformed usi<br>for reports.           | ng real bearing internal geometry   | provided by bearing manufacturer. These values are however not availabl |
| Nominal diametral clearance*<br>(*) ISO 5753-1:2009 C0 | (µm) [Pd]                           | 14.500                                                                  |
| Nominal axial clearance (µm)                           | [Pe]                                | 191.363                                                                 |

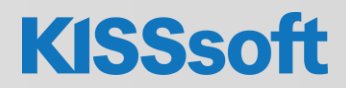

#### 7.5 Rolling bearing 'Connecting rolling bearing'

| Position (Y-coordinate)                  | [y]                 | 45.00 mm |
|------------------------------------------|---------------------|----------|
| Dynamic equivalent load                  | [P]                 | 7.05 kN  |
| Static equivalent load                   | [P <sub>0</sub> ]   | 7.05 kN  |
| Minimum EHL lubricant film thickness     | [h <sub>min</sub> ] | 0.186 µm |
| Spin to roll ratio                       | [ω_s/ω_roll]        | 0.049    |
| Life modification factor for reliability | [a1]                | 1.000    |

#### 7.5.1 Results according to ISO 281

| Lubricant                                  | ISO-VG 220                       |         |       |
|--------------------------------------------|----------------------------------|---------|-------|
| Lubricant with additive, effect on bear    | ing lifetime confirmed in tests. |         |       |
| ubricant - service temperature             | [T <sub>B</sub> ]                | 70.00   | °C    |
| Il lubrication, on-line filtration, ISO 44 | 06 -/19/16                       |         |       |
| ad ratio                                   | [C/P]                            | 4.977   |       |
| erating viscosity                          | [V]                              | 48.884  | mm²/s |
| erence viscosity                           | [V1]                             | 13.887  | mm²/s |
| osity ratio                                | [K]                              | 3.520   |       |
| nodification factor                        | [a <sub>iso</sub> ]              | 1.502   |       |
| gue load limit                             | [C <sub>u</sub> ]                | 1.055   | kN    |
| ic bearing rating life                     | [L <sub>nh</sub> ]               | 1369.64 | h     |
| dified bearing rating life                 | [Lomb]                           | 2057.22 | h     |
| tic safety factor                          | [S <sub>0</sub> ]                | 3.29    |       |

| 7.5.2 Calculation with proprietary     | bearing internal geor     | netry data (ISO/TS 16281)          |      |  |
|----------------------------------------|---------------------------|------------------------------------|------|--|
| Operating diametral clearance          | [Pd]                      | 14.500                             | μm   |  |
| Fatigue load limit                     | [C <sub>u</sub> ]         | 1.176                              | kN   |  |
| Reference rating life                  | [L <sub>nm</sub> ]        | 1338.98                            | h    |  |
| Modified reference rating life         | [Lnmh]                    | 2242.43                            | h    |  |
| Effective static safety factor         | [Sow]                     | 3.94                               |      |  |
| Static safety factor                   | [Somet]                   | 3.12                               |      |  |
| Static equivalent load                 | [Pont]                    | 7.45                               | kN   |  |
| Bearing reaction force                 | [F <sub>x</sub> ]         | 0.000                              | kN   |  |
| Bearing reaction force                 | [F <sub>v</sub> ]         | 1.368                              | kN   |  |
| Bearing reaction force                 | [Fz]                      | -7.053                             | kN   |  |
| Bearing reaction force                 | [F <sub>1</sub> ]         | 7.053                              | kN   |  |
| Inclination angle                      | [a <sub>Fr</sub> ]        | -89.999                            | •    |  |
| Bearing reaction moment                | [M <sub>×</sub> ]         | -39.254                            | Nm   |  |
| Bearing reaction moment                | [M <sub>v</sub> ]         | 0.000                              | Nm   |  |
| Bearing reaction moment                | [Mz]                      | -0.002                             | Nm   |  |
| Bearing reaction moment                | [M.]                      | 39.254                             | Nm   |  |
| Inclination angle                      | [a <sub>Mr</sub> ]        | -179.997                           | •    |  |
| Displacement of bearing                | [ux]                      | 0.002                              | μm   |  |
| Displacement of bearing                | [u <sub>v</sub> ]         | -101.453                           | μm   |  |
| Displacement of bearing                | [Uz]                      | 41.334                             | μm   |  |
| Displacement of bearing                | [u <sub>i</sub> ]         | 41.334                             | μm   |  |
| Inclination angle                      | [aur]                     | 89.998                             | •    |  |
| Misalignment of bearing                | [r <sub>x</sub> ]         | 0.171                              | mrad |  |
| Misalignment of bearing                | [r <sub>y</sub> ]         | -0.000                             | mrad |  |
| Misalignment of bearing                | [ <b>r</b> <sub>z</sub> ] | 0.000                              | mrad |  |
| Misalignment of bearing                | [r <sub>c</sub> ]         | 0.171                              | mrad |  |
| Oil level                              | [H]                       | 0.000                              | mm   |  |
| Rolling moment of friction             | [M "]                     | 0.235                              | Nm   |  |
| Sliding moment of friction             | [M <sub>si</sub> ]        | 0.228                              | Nm   |  |
| Moment of friction, seals              | [M <sub>seal</sub> ]      | 0.000                              | Nm   |  |
| Moment of friction for seals determine | ed according to SKF m     | ain catalog 17000/1 EN:2018        |      |  |
| Moment of friction flow losses         | [M <sub>drag</sub> ]      | 0.000                              | Nm   |  |
| Torque of friction                     | [M <sub>loss</sub> ]      | 0.463                              | Nm   |  |
| Powerloss                              | [Ploss]                   | 72.663                             | W    |  |
| The moment of friction is calculated a | ccording to the details   | in SKF Catalog 2018.               |      |  |
| The calculation is always performed    | with a coefficient for ad | ditives in the lubricant µbl=0.15. |      |  |

(\*) Note about roller bearings with an approximated bearing geometry:

The internal geometry of these bearings has not been input in the database.

The geometry is back-calculated as specified in ISO 281, from C and C0 (details in the manufacturer's catalog).

For this reason, the geometry may be different from the actual geometry.

This can lead to differences in the service life calculation and, more importantly, the roller bearing stiffness.

- Language and units
- Input fields
- Messages
- Restore points
- Navigating report and comparing results
- Use only desired bearing manufacturers
- Define custom bearings
- Load spectrum

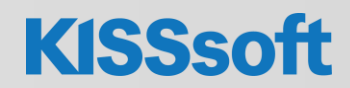

### Thank you for your attention!

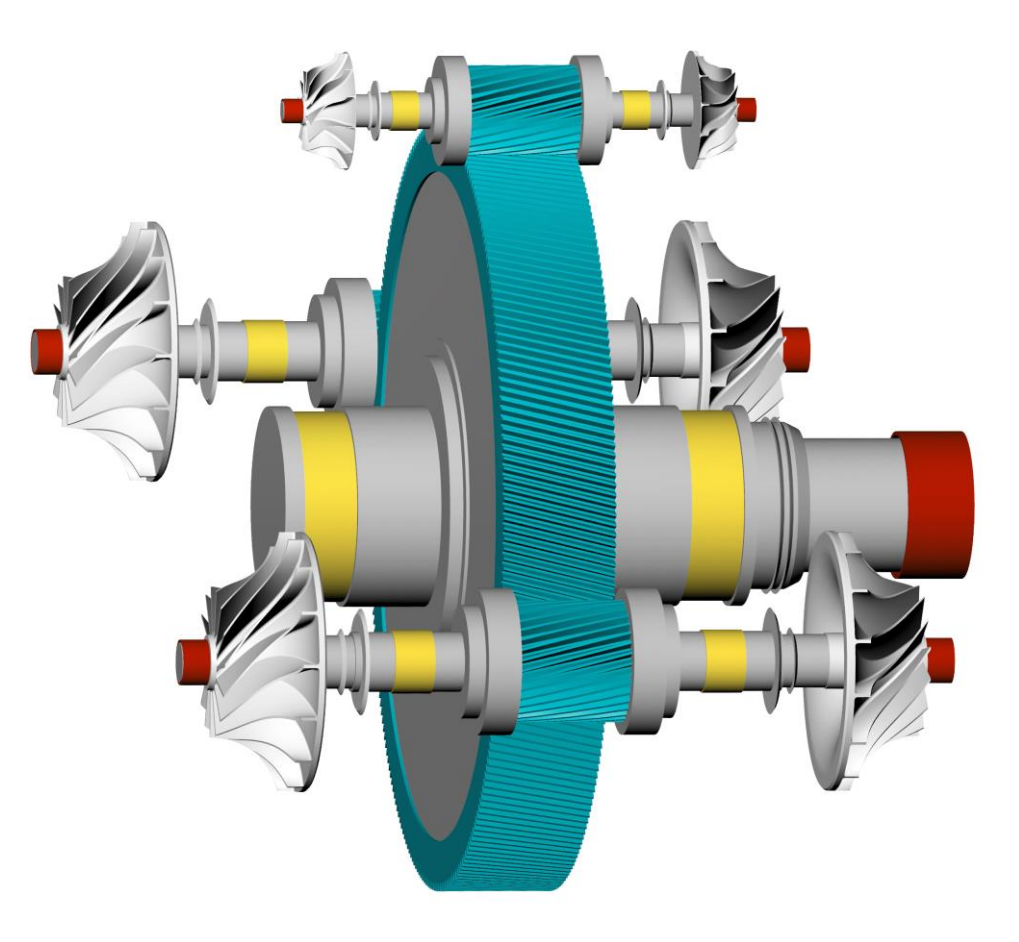

Sharing Knowledge

KISSsoft AG, A Gleason Company Rosengartenstrasse 4, 8608 Bubikon, Switzerland T. +41 55 254 20 50, info@KISSsoft.com, www.KISSsoft.com

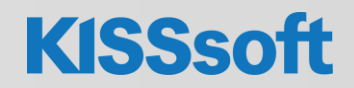

13 / 22.04.2022 / Shaft and Bearing Calculation with TIMKEN Cloud Services / © KISSsoft AG. All Rights Reserved.